# 在线考试操作指南-学生篇(PC 端)

| —  | 注意事项····· | · 2 |
|----|-----------|-----|
| Ξ、 | 考前准备      | · 3 |
| 三、 | 开始考试      | · 3 |
| 四、 | 交卷        | · 5 |

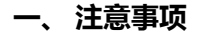

- 1. 切勿多台设备终端同时登录一个账号参加考试 (签到除外), 以免造成答题内容丢失。
- 2. 电脑端考试使用谷歌浏览器进行作答。
- 考试过程中做好时间安排,考试中应及时点击"上一题"或"下一题"上传答案,不要 等到最后一起上传,并预留时间整卷浏览,检查答题内容保存情况。
- 4. 已经退课的学生不能参加期末在线考试,如参加,考试无效。
- 5. 考试过程中如遇网络或者电力中断问题,应即时联系任课教师(故障发生15分钟内)。
- 6. 考试过程中如遇白屏、卡顿等情况,可尝试使用如下方法:
  - 1) 退出网页端登录,更换手机端海大学习通继续答题(更换设备后,最新的答题记录 可能丢失)。
  - 2) 退出登录,清除浏览器缓存后重新进入考试继续答题。

清除缓存方法:

(1)点击谷歌浏览器右上方的"设置"按钮,

(2)点击"更多工具"-"清除浏览记录",

(3)点击"高级"选项卡,

(4)选择"时间不限",勾选所有数据,

(5)点击"清除数据"完成缓存清理。

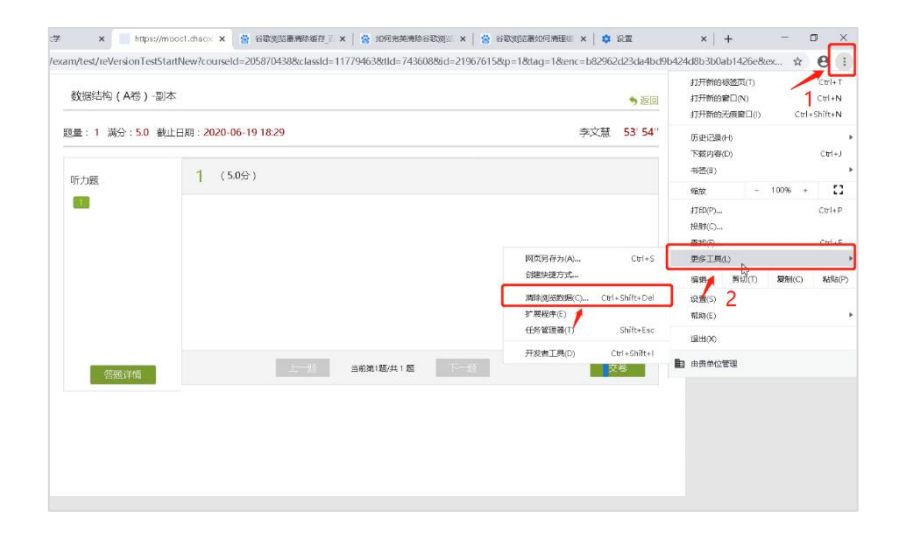

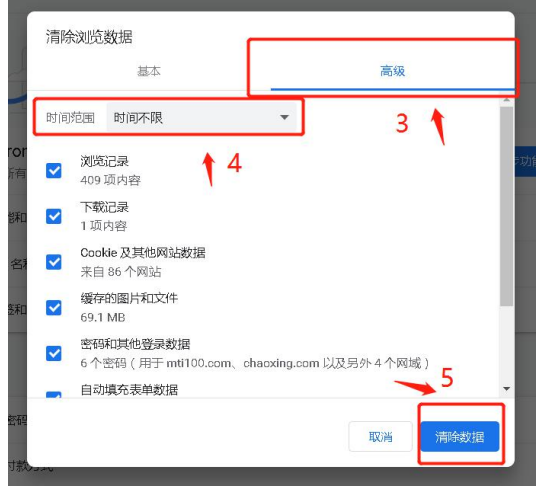

#### 二、考前准备

- 根据教务处公布的考试时间,登录海大学习通查看需要考试的课程,核对考试科目与 时间。
- 2. 登录网页版海大学习通平台 http://shmtu.fanya.chaoxing.com/,进入考试课程。

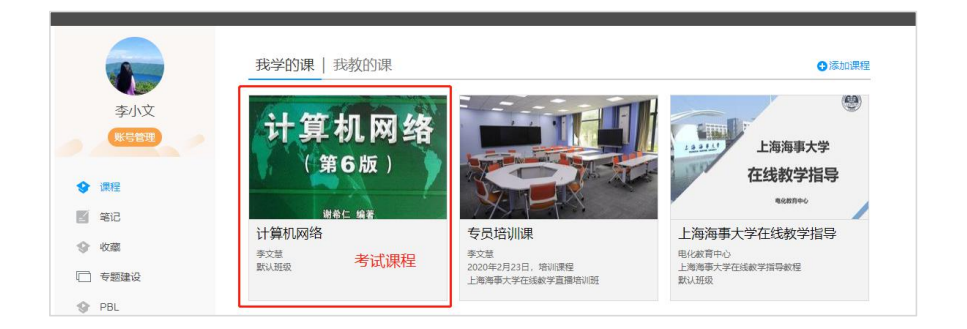

3. 点击【考试】按钮,查看将要进行的考试,确认考试时间。

| 计算机网络                                                                               |        | 首页 | 任务 | 资料 | 通知 | 作业 | 考试 | PBL | 讨论 |
|-------------------------------------------------------------------------------------|--------|----|----|----|----|----|----|-----|----|
| 我的考试   待批考试<br>计算机网络-朋夫考试<br>考试时间: 2020-04-24 18:00 至 2020-04-24 19:45<br>考试述念: 未开始 | 确认考试时间 |    |    |    |    |    |    |     |    |
|                                                                                     |        |    |    |    |    |    |    |     |    |

4. 如核对后发现考试科目缺少,请反馈给学院辅导员或教学秘书。

#### 三、开始考试

1. 登录网页版海大学习通平台 http://shmtu.fanya.chaoxing.com/,进入考试课程。

|             | 我学的课   我教的课                |                                    | ●添加課程              |
|-------------|----------------------------|------------------------------------|--------------------|
| 李小文<br>账号管理 | 计算机网络                      |                                    | 上海海事大学             |
| � 课程        |                            |                                    | 在线教字指导<br>9888960  |
| 2 笔记        | <sup>謝希仁 编著</sup><br>计算机网络 | 专员培训课                              | 上海海事大学在线教学指导       |
| ∲ 收藏        | <sup>季文意</sup> 考试课程        | 季文意                                | 电化救育中心             |
| □ 专题建设      | RUNDER DEGREGAT            | 2020年2月23日,增加课程<br>上海海事大学在线数学直播培训班 | 上海海带大学住员数学指导数程数认用级 |
| I PBL       |                            |                                    |                    |

2. 点击【考试】按钮,查看将要进行的考试,确认考试时间。

| 大的气氛,时北气氛。<br>一一一一一一一一一一一一一一一一一一一一一一一一一一一一一一一一一一一一 |        |  |  |  |  |
|----------------------------------------------------|--------|--|--|--|--|
| 考试时间: 2020-04-24 18:00 至 2020-04-24 19:45          | 确认考试时间 |  |  |  |  |
| 考试状态:未开始                                           |        |  |  |  |  |
|                                                    |        |  |  |  |  |

3. 达到考试时间时后,<mark>刷新网页,</mark>考试状态将从"未开始"变成"待做",点击【考试】,

### 输入验证码,进入考试。

| 计算机网络                                                                                         |                                                                         |
|-----------------------------------------------------------------------------------------------|-------------------------------------------------------------------------|
| 我的考试 待批考试<br><b>计算机网络-朋东老试</b><br>考试时间: 2020-04-24 18:00 至 2020-04-24 19:45<br>考试状态: 待職<br>考试 | ★<br>请选择网络状况较好时进行考试。考试开始后,<br>请不要点击试卷以外区域,以免考试中断。 请输入验证码 此のでした 重不進 进入考试 |

4. 考试主界面如下:答题没有"保存"按钮,需点击"上一题"或"下一题"对答案进行

|           | 计算机网络-明末考试                                                                                                    | ● 返回列表        |         |
|-----------|----------------------------------------------------------------------------------------------------|---------------|---------|
| 题量,分数等信息  | 题量: 10 满分: 100.0 截止日期: 2020-04-24 19:45                                                                                                    | 李小文 104' 53'' | 剩余考试时间  |
|           | 単版题         3 在OSI参考摄型中,第N层与第N+1层之间的关系是()           1         2         3         4                                                                                        |               |         |
| 题目序号      | 5         A、 鎖N電量編N+1層的服务提供者           填全翻         B、 第N+1层从编N层接收报文并添加接头           1         2         C、 第N层使用鋼N+1层接向的服务           1         2         D、 第N号中端N+1层段有面接关系 |               |         |
| 点击可查看答题详情 | ○ A ○ B ○ C ○ D           貧蹈洋楠           上一题           当航漢3脳(共10 题)                                                                                                    | 下-週 交話        |         |
|           | 题目切换                                                                                                    | 考试时间达到后,      | 系统将自动交卷 |
|           |                                                                                                    |               |         |

5. 如需修改题目答案,点击题号,即可进行答案的修改。

| 题量: 9 满分: 100.0 都 | 线止日期:2020-06-24 18:32             | 李文慧 59'55 |
|-------------------|-----------------------------------|-----------|
| 填空题               | 1 最早的计算机网络产生的时间和名称是 ( )<br>(8.0分) |           |
| 简答题               | A、 1959年 SAGE                     |           |
| 单选题               | C. 1959# ARPANET                  |           |
| 1 2 3 4           | D, 1969∓ ARPANET                  |           |
|                   | ● A ● B ● C ● D                   |           |
| 答题详情              | 点击左侧题号,即可修改题目答案                   |           |
| PERMIT PERMIT     | 上一题 当前第5题/共 9 题 下一题               | 交卷        |

6. 在考试过程中,可以点击"答题详情",查看已做题目情况。

| NIE 确定交替<br>计算机网络-现本考试                                          |    |            | RAD<br>3 2 3 4 5<br>Ref |
|-----------------------------------------------------------------|----|------------|-------------------------|
| 1章: 13 尚分: 1000 和正日時: 2020-04-241865 02*19*                     |    | 红色题号代表题目末做 | 200                     |
| 年改語                                                             |    |            | 1 2 3                   |
| 1 #060490399-200300898 ( )                                      | 12 |            |                         |
| A. 19598 SAGE                                                   |    |            |                         |
| E. 1969 SAGE                                                    |    |            |                         |
| C. 1955W ARAART                                                 |    |            |                         |
| D. 1989B ARRANT                                                 |    |            |                         |
| NHWE D                                                          |    |            |                         |
| 2 ILLINGON MANY MARY 1 1                                        | 12 |            |                         |
| A. Report                                                       |    |            |                         |
| I, Induston                                                     |    |            |                         |
| C. Repose                                                       |    |            |                         |
| 13. Conferration                                                |    |            |                         |
| 50/8#:                                                          |    |            |                         |
| 3 DOGRADIA, BNEADA-182280488 ( )                                | a  |            |                         |
| A. BIVERBN+1566524918                                           |    |            |                         |
| 1. 第1+1章从第1章接近来的现在分词                                            |    |            |                         |
| C. BNDRHMA-108949380                                            |    |            |                         |
| <ol> <li>20-日本(1)()()()()()()()()()()()()()()()()()()</li></ol> |    |            |                         |
| Norman D                                                        |    |            |                         |

7. 简答题等题型,根据题目要求,可以通过上传附件的方式完成答题。具体方法见下图。

| 10 満分: 100.0 書<br>10 満分: 100.0 書                  | 8止日期: 2020-04-24 19:45                                                                                                    |                                                                                                    | 李小文                                         | 92' 55'   |
|---------------------------------------------------|----------------------------------------------------------------------------------------------------|----------------------------------------------------------------------------------------------------|---------------------------------------------|-----------|
| 単造題<br>1 2 3 4<br>5<br>構立题<br>1 2<br>高等题<br>1 2 3 | 3 在亚大地区单位甲需要2000小P地址,<br>始IP为202.0.00, Z約起始IP为202.0.1<br>用无条则域间路由协议CIDR求四个单位<br>(13.4分)<br>1 2 3 4 5 6 7 8<br>全 Ω 元 単 国 ⇒上代附件 ⊕ 刃<br>甲: 202.0.0.0 2000约時于2的11次方<br>地址段: | #402需要4000小P地址,単位两<br>60,丙約3起約P为2020.8.0,丁5<br>約地址很,目标网络和子网编码码<br>1-清除格式<br>2-特殊字符<br>3-公式<br>4-下划线<br>5-图片<br>6-上传附件<br>7-录音<br>8-音频 | 和丁名素1000个IP地址,E<br>约起始IP地址为202.0.12.0,<br>- | P的起<br>试采 |
|                                                   |                                                                                                    |                                                                                                    |                                             |           |
|                                                   | 上一题 当前第10题                                                                                                    | /共 10 题 下一题                                                                                                    | 交                                           | 卷         |

# 四、交卷

1. 考试过程中,可以通过右上角的倒计时查看时间状态。考试时间可能存在1至2分钟

<mark>的延迟,请提前完成所以题目作答。</mark>

| 题量: 10 调分: 100.0                                  | 截止目期: 2020-04-24 17:55                                                     | 李小文 00' 56'' |
|---------------------------------------------------|----------------------------------------------------------------------------|--------------|
| 単点型<br>1 2 3 4<br>5<br>単立型<br>1 2<br>前発型<br>1 2 3 | 2.<br>在OS参考電型中、第N型199N+1回之用的所属量<br>(1559)<br>第一字:<br>含 Ω 示 U 国 = 上利用 や の の | 密切关注考试时间     |
| 資源守時                                              | 上海 副编码(网络 下一周                                                              | 交卷           |

2. 开考 30 分钟后,可提前提交试卷。点击考试界面右下角"交卷"按钮,可以核对答题

情况。

| 填空题                            | 5 OSI参考模型中,物理层的功能是()) |    |
|--------------------------------|-----------------------|----|
| 简答题<br>1 2 3<br>单选题<br>1 2 3 4 |                       |    |
| 5                              | • A • B • C • D       |    |
| 答题详情                           | 上一類 当新潟9部(共 9 整 下一系   | 交卷 |

3. 核对后,如确认无误,点击"确认交卷",即可交卷。如需继续答题,点击"返回"回

| ● 道回 ● 道回                                      | 填空题                     |
|------------------------------------------------|-------------------------|
| *id0613                                        | 商簽题                     |
| 题量: 9 涡分: 100.0 截止日期: 2020-06-24 18:32 53'53'' | 1 2 3                   |
| 一、填空题                                          | <b>単版想</b><br>1 2 3 4 5 |
| 1 计算机网络向用户可以提供那些服务?                            |                         |
| 我的確認:<br>第一空:                                  | ×                       |
| ABC                                            | 确认提交?                   |
| 二、简答题                                          |                         |
| 1 试从多个方面比较电路交换、报文文换和分组交换的主要优缺点。                | 确定取消                    |
| 我的答案                                           |                         |
| ABC                                            |                         |
|                                                |                         |

4. 点击交卷后,系统会有120秒的处理时间,耐心等待试卷提交。成功提交后,考试状

### 到考试界面。

态将变成"待批阅",代表考试完成。

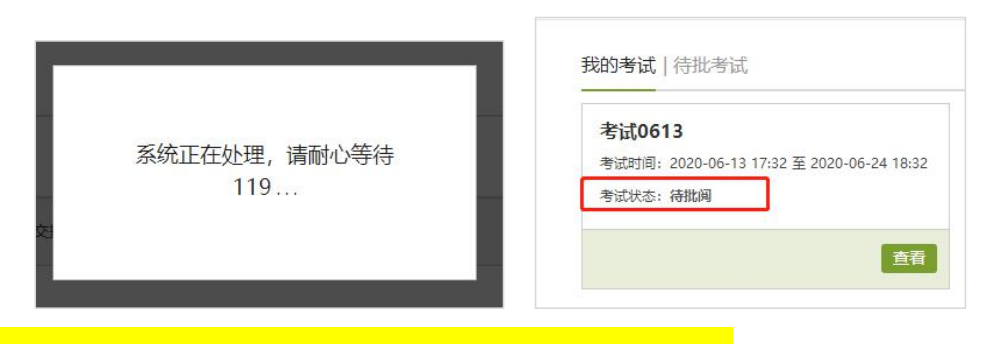

5. 如不主动交卷,系统在考试时间到达后将自动提交试卷。

|                                        | × |
|----------------------------------------|---|
| 时间已到,试卷已自动提交!                          |   |
| 「「「」「」「」「」「」「」」「」」「」」「」」「」」「」」「」」」「」」」 |   |
|                                        |   |

6. 考试状态在老师批阅后,将变为"已完成"。

| 计算机网络                                     | 计算机网络                       |
|-------------------------------------------|-----------------------------|
| 我的考试   待批考试                               | 我的考试   待批考试                 |
| <b>计算机网络-期未考试</b>                         | <b>计算机网络-期末考试</b>           |
| 考试时间: 2020-04-24 17:30 至 2020-04-24 18:55 | 考试标志 記完成 至 2020-04-24 18:05 |
| 考试状态: 荷批綱                                 | 考试标志 記完成 教师批阅后,状态变为"已完成"    |
| 査者                                        | 重者                          |

# 在线考试操作指南-学生篇(移动端)

| —  | 注意事项····· | 9  |
|----|-----------|----|
| Ξ、 | 考前准备      | 9  |
| Ξ、 | 开始考试      | 9  |
| 四、 | 交卷        | 12 |

#### 一、注意事项

- 1. 切勿多台设备终端同时登录一个账号参加考试 (签到除外), 以免造成答题内容丢失。
- 考试过程中做好时间安排,考试中应及时点击"上一题"或"下一题"上传答案,不
   要等到最后一起上传,并预留时间整卷浏览,检查答题内容保存情况。
- 3. 已经退课的学生不能参加该课程期末考试,如参加考试,考试无效。
- 4. 考试过程中如遇网络或者电力中断问题,应即时联系任课教师(故障发生15分钟内)。

#### 二、考前准备

- 根据教务处公布的考试时间,登录海大学习通查看需要考试的课程,核对考试科目与 时间。
- 打开海大学习通 APP,打开需要考试的课程。点击【考试】按钮,查看将要进行的考试,确认考试时间。

| utl 中国移动 4G                             | 18:14                 | @ 🕈 98% 💼 + | ·III中国移动 4G | 17:21 | # 91% = + | ell中国移动 4G | 17:22  | @ 🕫 91% 💷) + | ull 中国移动 4G | 17:22             |       |
|-----------------------------------------|-----------------------|-------------|-------------|-------|-----------|------------|--------|--------------|-------------|-------------------|-------|
|                                         | 首页 🗸                  |             | <           | 计算机网络 | 班級        | < ffs      | 业 考试   |              | <           | 信息提示              |       |
|                                         | Q. 找资料                |             | 任务          | 章节    | 更多        | 考试 计算机网络   | }-期末考试 |              |             |                   |       |
| *                                       | -                     |             | 2 讨论        |       | >         |            |        |              |             | · 1417年1月1日日1日4月  |       |
| 课程                                      | 资源                    | 微应用         | 作业 作业/考     | 试     |           |            |        |              |             | 考试时间:<br>考试时间:    | 10-15 |
| 最近使用                                    |                       | >           |             |       | _         |            |        |              | 04          | ~24 18:00 重 04-24 | (9:40 |
| (1) (1) (1) (1) (1) (1) (1) (1) (1) (1) | 路 (19月)               | +常用         | 3.2         |       |           |            |        |              |             | 确认考试时间            |       |
| 高等数学                                    | (30)                  |             | 答到 位置签到     | 9     |           |            |        |              |             |                   |       |
| 李文慧                                     |                       | +郛用         | 10.00       |       |           |            |        |              |             |                   |       |
| 上海海事                                    | 大学在线教学指导 ①            | 8役 +常用      | 投票          |       |           |            |        |              |             |                   |       |
| 推荐                                      |                       | O 换一批       | 1867 抢答     |       |           |            |        |              |             |                   |       |
| (超星四<br>全程直接)                           | 六级直播课】<br>自由回放 全套电子讲义 | >           | 5人 选人       |       |           |            |        |              |             |                   |       |
| (毎日-                                    | 书】《毛毛》                | >           | 首M 手势签引     | 9     |           |            |        |              |             |                   |       |
| 1                                       | ()<br>第章 第2           | Q           | 3.2         |       |           |            |        |              |             |                   |       |

3. 如核对后发现考试科目缺少,请反馈给学院辅导员或教学秘书。

#### 三、开始考试

打开海大学习通 APP,打开需要考试的课程。点击【考试】按钮,查看将要进行的考试,确认考试时间。

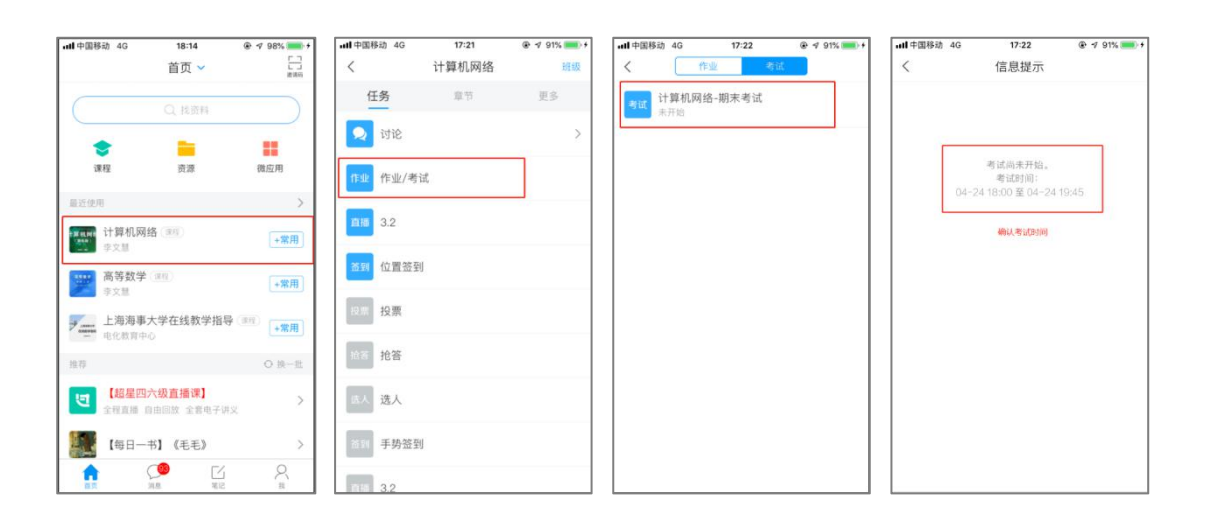

2. 达到考试时间时后,考试状态将从"未开始"变成"未交",点击考试。仔细阅读考试

说明,勾选"我已阅读《考试说明》"后开始考试。

| <b>山</b> 中国参加 40 | 17:31    | @ -7 93% 💻     | 山口中国移动 🗢                                                                                                    | 17:53                                                                                       | # 7 71%                                                      |
|------------------|----------|----------------|----------------------------------------------------------------------------------------------------|---------------------------------------------------------------------------------------------|--------------------------------------------------------------|
| < /              | <u>1</u> | iit.           | <                                                                                                    | 考试                                                                                          |                                                              |
| 考试 计算机网络         | 8-期末考试   | Bid 2/LETTAG b | 考试课程:补                                                                                                    | 考计算机网络                                                                                      |                                                              |
|                  |          |                | 考试时间: 06                                                                                                    | 6-13 17:52 至 06                                                                             | -19 17:53                                                    |
|                  |          |                | 答题时长: 60                                                                                                    | 0分钟                                                                                         |                                                              |
|                  |          |                | 本试卷共包含9道<br>道,单选题5道。                                                                                                    | 首题目,其中填空题                                                                                   | 1道,简答题3                                                      |
|                  |          |                | 考试说明:<br>1. 本次考试全程<br>势, 瑜保軍部上;<br>2. 请不要中注<br>3. 请将手机调音<br>面。 确保手机罚<br>4. 保持座位前的<br>音。<br><b>系线声明</b> :<br>由于本次考试潮<br>您的摄像头, 请用 | 2进行录像监控,请<br>像完整显示。<br>高开考试界面。<br>运免打扰模式,避免<br>否定电量或提入电道<br>匀桌面干净,不要有<br>要进行人脸识别监挡<br>确认同意。 | 调整好答题姿<br>来电引起考试中<br><sup>81.</sup><br>与考试无关的内<br>21. 系统需要开启 |
|                  |          |                |                                                                                                    | ✓ 我已阅读并同#                                                                                   | Ē                                                            |
|                  |          |                |                                                                                                    | 100 × + 12                                                                                  |                                                              |

3. 考试主界面如下:

|                                                                                                    |                                         | - 0 ×       |
|----------------------------------------------------------------------------------------------------|-----------------------------------------|-------------|
| 내 中国移动 🗢                                                                                                    | 17:56                                   |             |
| <                                                                                                    | 手机端考试                                   |             |
| (1) 58:12                                                                                                    | 整卷浏览 点击<br>整体                           | 可查看<br>答题情况 |
| 考试剩余时间                                                                                                    |                                         |             |
| 二.简答题(                                                                                                    | 3题,50.0分)                               |             |
| 1、<br>试从多个方i<br>交换的主要1<br>(请在下方作                                                                                                    | 面比较电路交换、报<br>优缺点。<br>答) <mark>题于</mark> | 文交换和分组      |
|                                                                                                    | 答题区域                                    | 0           |
| <ul> <li>●</li> <li>●</li></ul> | 题目切换<br>点击"上一题"或"计<br>保存一次答案            | ~-题"        |
| <上一题                                                                                                    | 2/9<br>答题卡                              | 下一题 >       |

 在考试过程中,可以点击"整卷浏览",查看已做题目情况。如需修改题目答案,点击 "修改答案"可回到考试界面。

|                                                                                             | o ×<br>59% ■〕 ・・・・・・・・・・・・・・・・・・・・・・・・・・・・・・・・・・・ | 18:08            | ● √ 69% ■ |
|---------------------------------------------------------------------------------------------|---------------------------------------------------|------------------|-----------|
| 〈 手机端考试                                                                                     | <                                                 | 预览考试             |           |
| 54:51 整卷浏览                                                                                  | (\$ 53:08                                         | <b>☆</b> ₩       |           |
| 简答题(3题,50.0分)                                                                               | 一.填空题(1                                           | 題, 10.0分)        |           |
| 、<br>E上题的分组交换网中,设报文长度和分<br>F分别为x和(n+h)(hit) 其中o为分组的数                                        | 1、<br>组长<br>据额                                    | 用户可以提供那些         | 些服务?      |
| 分前5次间(D+n)(b)(s)(s)(s)(s)(s)(s)(s)(s)(s)(s)<br>2)(b)(s)(s)(s)(s)(s)(s)(s)(s)(s)(s)(s)(s)(s) | 息固 <b>我的答案</b> :<br>经过k<br>时延                     |                  | 修改答案      |
| 印结点的排队时间均可忽略不计。若打算<br>的时延为最小,问分组的数据部分长度pj<br>9多大? (提示:参考图1-12的分组交排<br>>、观察总的时延是由哪几部分组成。)    | (使总                                               |                  |           |
| 清在下方作答)                                                                                     | 二.简答题(3                                           | 题, 50.0分)        |           |
| xcde                                                                                        | 1、<br>试从多个方面<br>交换的主要优                            | i比较电路交换、排<br>缺点。 | 國文交换和分组   |
|                                                                                             | 我的答案:                                             |                  | 修改答案      |

# 5. 简答题等题型,根据题目要求,可以通过上传图片或录音的方式完成答题。具体方法

见下图。

| •III 中国移动 4G                                                  | 18:01                                        |                                        |
|---------------------------------------------------------------|----------------------------------------------|----------------------------------------|
| <                                                             | 手机端考试                                        |                                        |
| 53:42                                                         |                                              | 整卷浏览                                   |
| 三.简答题(3题                                                      | , 40.0分)                                     |                                        |
| 2、<br>已知从网络的数<br>始数据流为M=<br>码差错检测技术<br>110101,试求其<br>(请在下方作答) | 据链路层中传转<br>1010001101,<br>进行校验,其林<br>CRC码和传输 | 俞到PLS层的原<br>应用循环冗余<br>交验项P=<br>ì的数据帧T? |
|                                                               |                                              |                                        |
| 0 0 1- <u>+</u><br>2- <u>+</u><br>1 2                         | 传图片<br>传录音                                   |                                        |
| <上一题                                                          | 9/10<br>答题卡                                  | 下一题 >                                  |

## 四、交卷

1. 考试过程中,可以通过左上角的倒计时查看考试剩余时间。

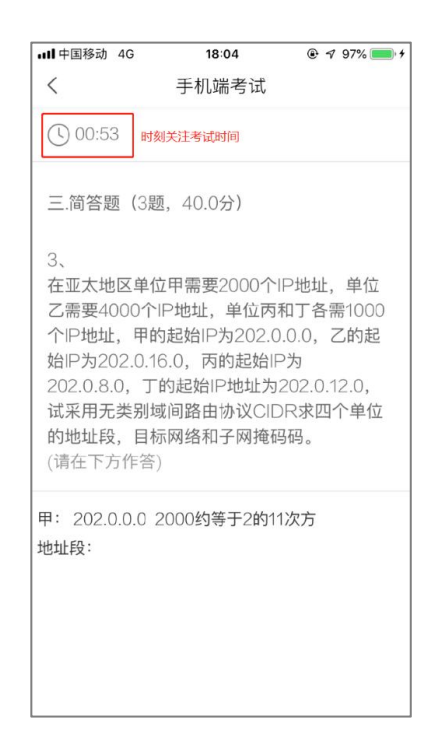

2. 开考 30 分钟后,可提前提交试卷。点击考试界面右下角"整卷浏览"按钮,可以核对

#### 答题情况。

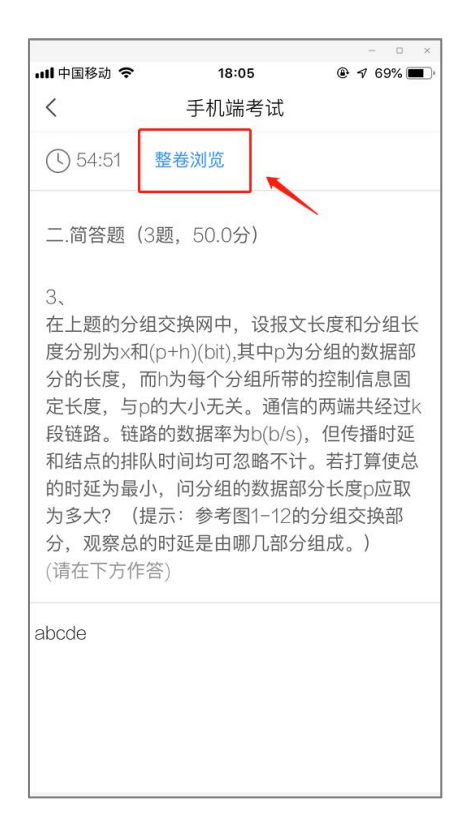

3. 核对后,如确认无误,点击"交卷",即可交卷。

| 📶 中国移动 🗢      | 18:08    | -    |
|---------------|----------|------|
| <             | 预览考试     |      |
| () 53:08      | 交卷       |      |
| 一.填空题(1题      | , 10.0分) |      |
| 1、<br>计算机网络向用 | 目户可以提供那些 | 些服务? |
| 我的答案:         |          | 修改答案 |
| 第一空: 123      |          |      |

4. 点击"确定"即可交卷,出现"交卷成功"字样后,试卷顺利提交。

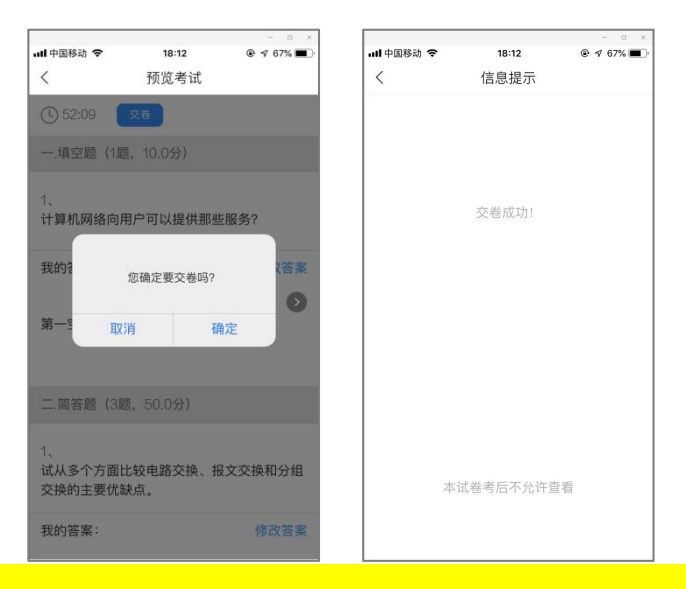

5. 如不主动交卷,系统在考试时间到达后将自动提交试卷,显示"交卷成功"代表试卷

自动提交成功。

|            |            | - 0 × |
|------------|------------|-------|
| ull 中国移动 🗢 | 18:12      |       |
| <          | 信息提示       |       |
|            |            |       |
|            |            |       |
|            |            |       |
|            |            |       |
|            |            |       |
|            |            |       |
|            | 态类成功」      |       |
|            | 又包成初日      |       |
|            |            |       |
|            |            |       |
|            |            |       |
|            |            |       |
|            |            |       |
|            |            |       |
|            |            |       |
|            |            |       |
|            |            |       |
|            |            |       |
|            |            |       |
|            |            |       |
|            |            |       |
|            | 本试卷考后不允许查看 |       |
|            |            |       |
|            |            |       |
|            |            |       |
|            |            |       |

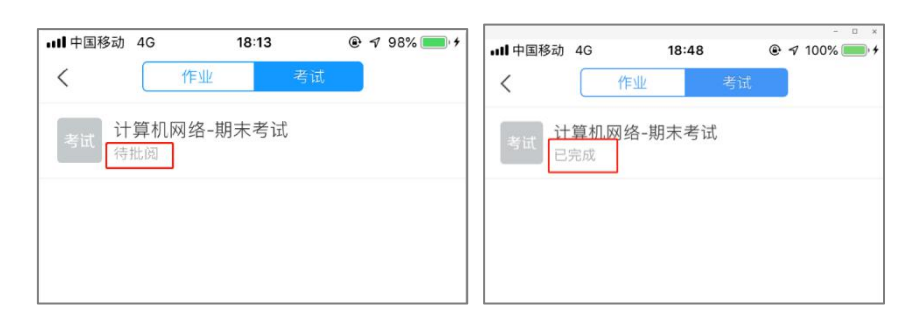

6. 考试结束后,考试状态将变为"待批阅"。等待老师批阅后,状态将变为"已完成"。